# THE COMPLETE PROSPECTING GUIDE

A Better Way To Run Your Brokerage Business.

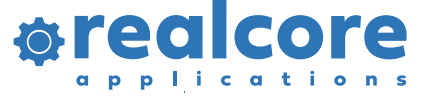

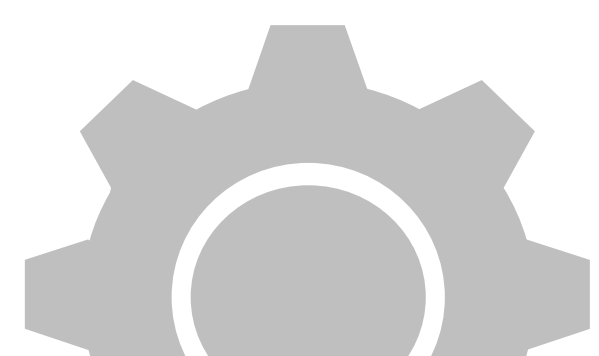

#### Accessing Your Prospects

Go to "My Data" at the top of your site and click on Prospects.

Your Prospects will appear on the screen. This is where you can search and filter your own Prospects.

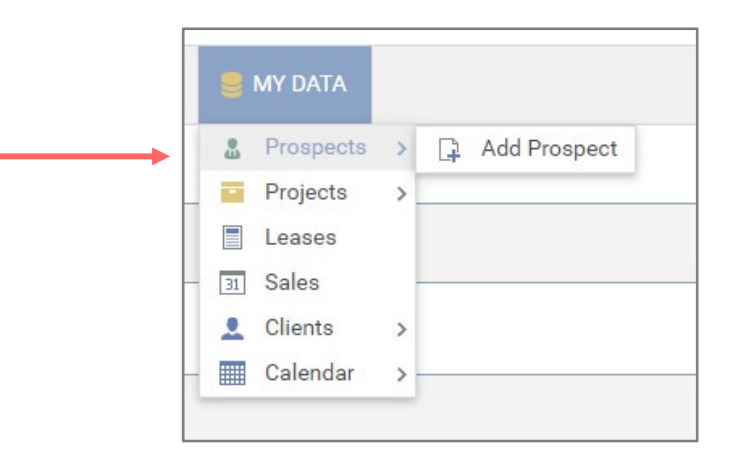

| PROSPECT   | S       |                                  |                                 |                            |                                                                                                    |         |                |
|------------|---------|----------------------------------|---------------------------------|----------------------------|----------------------------------------------------------------------------------------------------|---------|----------------|
| 🔅 - Pro    | ospects | <ul> <li>Company View</li> </ul> | ✓ -All- ✓ □ Show prospects with | n deals in pipeline FILTER |                                                                                                    |         |                |
| Sort By: S | tatus   | ▼ 🔗 Select a Ta                  | g                               |                            | FILTER                                                                                                  |         |                |
| Search     |         |                                  |                                 |                            | ٩                                                                                                    | G 🔤 🗎   | 0              |
| Updated    | Agents  | Company                          | Size                            | Status T                   | Notes                                                                                                   | Contact |                |
| 3/17/2022  |         | -                                | 18,000                          | Prospect                   | 3/17/2022 - Project is back on. Follow-up next week.<br>Follow up 3/22/2022                             |         | <del>1</del> 🖗 |
| 3/21/2022  | -       |                                  | 5,000                           | Prospect                   | 3/21/2022 - Met with owner - interested in 5000sqft -<br>southwest side of town.<br>Follow up 3/28/2022 |         | <b>4</b> 0     |

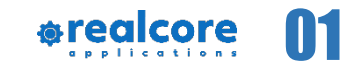

### Adding a Prospect

To add a Prospect, hover over "My Data" and go to Prospects. Click on "Add Prospect". The "Add Prospect" screen will appear.

- Fill out as much data as possible. The Status, Company and Type fields are required.
- 2 Add other agents you want to have access to the prospect. Once filled out, click "Save".
- 3 You can tie the prospect to a property, if applicable.
- 4 Tags can also be added when creating Prospects.
- 5 Click "Save" to save your new Prospect.

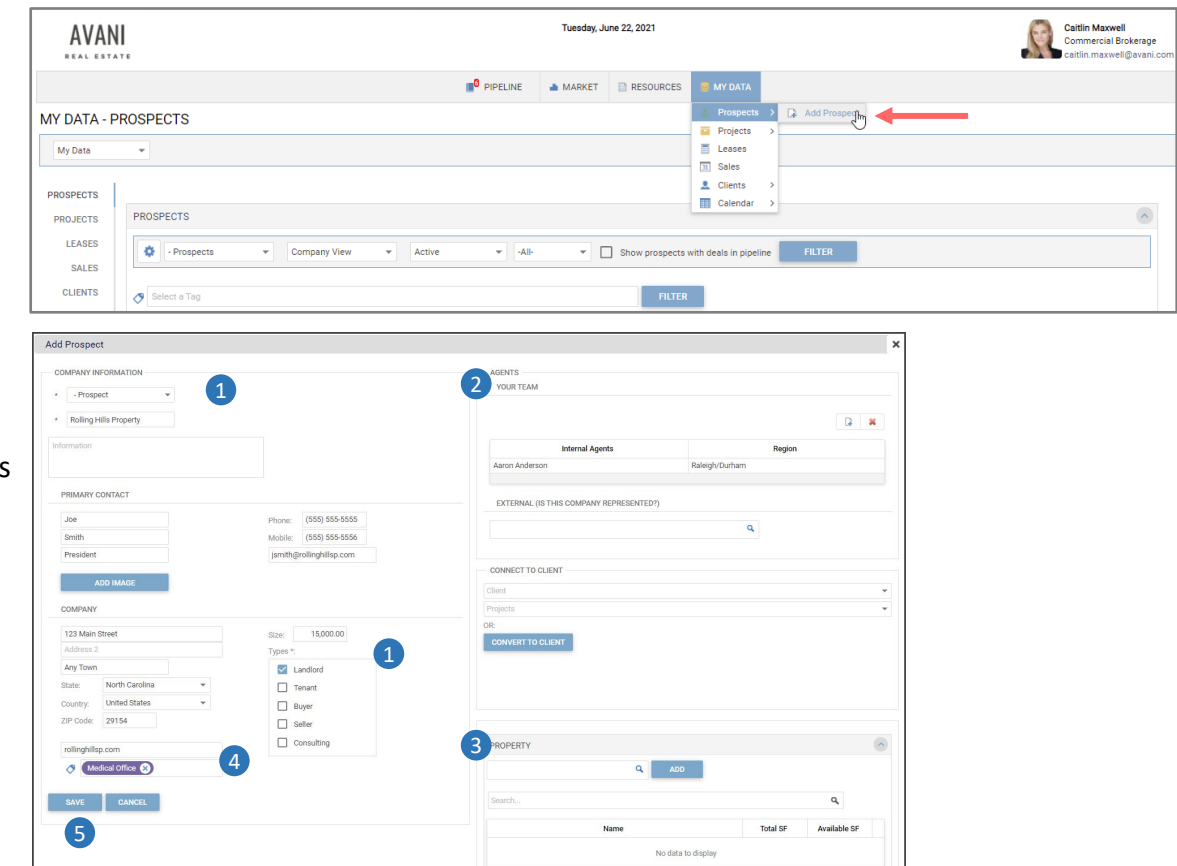

#### Filters & Icons

| PROSPECTS 2 3                                                                                                 | 4 5                                                                                                    |         | <u>^</u> |
|----------------------------------------------------------------------------------------------------|----------------------------------------------------------------------------------------------------|---------|----------|
| - Prospects     Company View     - All Companies -     Company View                                           | Active  Active |         |          |
| Sort By: - Prospects Contacts View - Clients Search                                                           | Active Landlord FILTER<br>- Construction Tenant<br>- Under Contract Buyer<br>Sallor                                                                                                    | G 📾 🖬   | Ø 🖸      |
| Updated         Agents         Company         Size           3/17/2022         Image: Company         18,000 | - Lease Seller<br>- LOI Consulting Notes<br>- Proposal 0.22 - Project is back on. Follow-up next week.<br>Prospect Follow up 3/22/2022                                                                                                    | Contact | s 🕲 🕷    |

5

The Prospects screen allows users to:

- Filter results for companies
- Create tags and filter companies by those tags
- Export a list of all or filtered companies
- Upload a list of prospects from an Excel spreadsheet
- Manage prospects

- Set default settings for when accessing the page
- 2 All Companies See Prospects and Clients in the same grid Prospects - See Prospect companies Clients - See Client companies
- 3 **Company View** Shows a default company view with Prospect or Client Companies **Contact View** - Show all the individual contacts at the Prospect or Client Companies
- 4 **Status** See Prospects according to their status
  - Type See Prospects according to their representation type

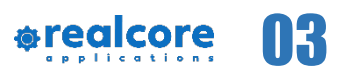

#### Filters & Icons

| PROSPEC       | TS             |                |          |          |                        |                                                           |        |         | ^    |
|---------------|----------------|----------------|----------|----------|------------------------|-----------------------------------------------------------|--------|---------|------|
| <b>\$</b> - F | Prospects 💌    | Company View   | •        | Active   | ▼ -All-                | <ul> <li>Show prospects with deals in pipeline</li> </ul> | FILTER |         |      |
| 6<br>Sort By: | Status         | 7<br>Medical ( | Office 🛞 |          |                        | FILTER                                                    |        |         |      |
|               | Status         |                |          |          |                        |                                                           |        | 8       |      |
| Search        | Follow Up Date |                |          |          |                        | ٩                                                         |        | G 📾 🖻   | ⊘ 🖸  |
| Updated       | Note Date      | mpany          | Size     | Status T |                        | Notes                                                     |        | Contact |      |
| 2/17/202      | Date Added     |                | 19.000   | Prospect | 3/17/2022 - Project is | back on. Follow-up next week.                             |        |         |      |
| 3/17/202      |                |                | 18,000   | Prospect | Follow up 3/22/2022    | )                                                         |        |         | S 10 |

8

- 6 **Sort By** Filter results even further using the options in the dropdown.
- **Filter Results by Tag-** Use the dropdown menu to filter prospects or clients by those tags

- Use icons to do the following:
- Add a new contact
- Export your list (all or filtered) to an Excel spreadsheet
- Upload a list of your contacts from a spreadsheet
- Create tags to categorize companies
- Manage your prospects by adding notes, directly editing, or deleting them

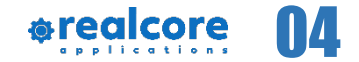

#### Exporting Prospects to Excel

From the Prospects page you can export all of your prospects and, with the use of Tags, you can sort your data to run reports specific to the criteria you are seeking.

| Prospects Company View Active All- Show prospects with deals in pipeline FILTER Sort By: Status Select a Tag FILTER Seerch Date Updated By Prospects Address Size Client Project Status Notes Contact/Broker Phone Email Date Updated By Prospects Address Size Client Project Status Notes Contact/Broker Phone Email Date Updated Supdated By Prospects Address Size Client Project Status Notes Contact/Broker Phone Email Date Updated Supdated By Prospects Status Supdated Status Notes Contact/Broker Phone Email Date Updated Supdated By Prospects Status Supdated Status Contact/Broker Phone Email Date Updated Supdated By Prospects Status Status Supdated Status Contact/Broker Phone Email Date Updated Status Supdated Status Supdated Status Status Supdated Status Supdated Status Status Supdated Status Supdated Status Supdated Status Supda | PROSPECT     | S                              |                                  |           |                             |                              |                                |                    | <u>`</u>                                                                                                    |
|----------------------------------------------------------------------------------------------------|--------------|--------------------------------|----------------------------------|-----------|-----------------------------|------------------------------|--------------------------------|--------------------|----------------------------------------------------------------------------------------------------|
| Sort By: Status Select a Tag FILTER                                                                                                    | 🔅 - Pr       | ospects                        | <ul> <li>Company View</li> </ul> | ✓ Active  | -All-     Show pros         | pects with deals in pipeline | FILTER                         |                    |                                                                                                    |
| Search          Date Updated By       Prospects       Address       Size       Client       Project       Status       Notes       Contact/Broker       Phone       Email         01/08/2021       i       s       12,000       Tim's Tree Service       Prospect       Called today, no answer.       (), -         12/01/2020       i       ni       The Bakery on Main       Inquiry       Sent the new flyer       (), -                                                                                                    | Sort By:     | Status                         | <ul> <li>Select a Tag</li> </ul> |           | FILTER                      |                              |                                | 1                  |                                                                                                    |
| Date Updated By     Prospects     Address     Size     Client     Project     Status     Notes     Contact/Broker     Phone     Email       01/08/2021     5     5     12/00     Tm's Tree Service     Prospect     Called today, no answer.     (, , , , , , , , , , , , , , , , , , ,                                                                                                     | Search       |                                |                                  |           | ٩                           |                              |                                | +<br>P @ [2        | <ul> <li>Image: Constraint of the second second</li></ul> |
| Date Updated By     Prospects     Address     Size     Client     Project     Status     Notes     Contact/Broker     Phone     Email       01/08/2021     i     i     12/001/2020     i     i     The Bakery on Main     Inquiry     Sent the new fiyer     (     -     -                                                                                                    |              |                                |                                  |           |                             |                              |                                |                    |                                                                                                    |
| o1/08/2021     s     12,000 Tim's Tree Service     Prospect     Called today, no answer.     (, , , , , , , , , , , , , , , , , , ,                                                                                                     | Date Updated | <ul> <li>Updated By</li> </ul> | Prospects                        | 💌 Address | 💌 Size 💌 Client             | 🔻 Project 🔍 Stati            | us 🔽 Notes 💽                   | Contact/Broker 💌 I | Phone 💌 Email                                                                                                    |
| 12/01/2020 I The Bakery on Main Inquiry Sent the new flyer                                                                                                    | 01/08/2021   |                                |                                  | ;         | s 12,000 Tim's Tree Service | Pros                         | spect Called today, no answer. |                    | , , , <u>, , , , , , , , , , , , , , , , </u>                                                                                                    |
|                                                                                                    | 12/01/2020   |                                |                                  | E.        | hi The Bakery on Main       | Inqu                         | iry Sent the new flyer         |                    | t i                                                                                                    |

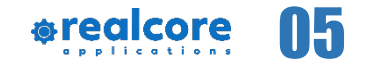

# Updating Multiple Prospects

To update prospects, select the "Manage Prospects" icon. Search and click the prospect or prospects you wish to update and select edit . This will take you to "Edit Checked Prospects".

| PROSPECTS                                                                                                    | <ul> <li></li></ul> |
|----------------------------------------------------------------------------------------------------|---------------------|
| - Prospects   Company View  Active  Active  Ac |                     |
| Sort By: Status 🔹 🍼 Select a Tag FILTER                                                                                                    | 1                   |
| Search                                                                                                    |                     |

| - Pro | spec | ts   | ▼ A         | ctive 🔹 -All-                 | ] Show pros | pects with deals in pipeline                            | FILTER   |                   |                                                                             |
|-------|------|------|-------------|-------------------------------|-------------|---------------------------------------------------------|----------|-------------------|-----------------------------------------------------------------------------|
| MAN   | AGE  | MULT | TIPLE PROSP | ECTS (back to Prospects Page) |             |                                                         |          |                   | •                                                                           |
| 0     |      | S    | elect a Tag |                               |             |                                                         | FILTER   |                   |                                                                             |
| Sear  | ch   |      |             |                               |             | م                                                       |          |                   |                                                                             |
|       |      | ID   | Agents      | Prospect                      | Status      | Contact                                                 | Services | Tags              | Notes                                                                       |
|       |      | 212  |             |                               | Prospect    |                                                         | Landlord |                   | 3/17/2022 - Project is back on. Follow-up next week.<br>Follow up 3/22/2022 |
|       | 1    | 1815 |             | Rolling Hills Property        | Prospect    | Joe Smith<br>(555) 555-5555<br>jsmith@rollinghillsp.com | Landlord | Medical<br>Office |                                                                             |

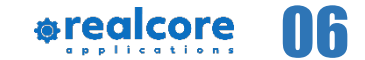

#### **Editing Multiple Prospects**

The Edit Checked Prospects page also allows you to make edits and updates to Status, Tags and Type to multiple prospects at one time.

When you have made your edits, click update for these changes to populate.

|                                                                                                    | EDIT CHECKED PRO                  | OSPECTS                                                        |                                                          |                  | 0 |
|----------------------------------------------------------------------------------------------------|-----------------------------------|----------------------------------------------------------------|----------------------------------------------------------|------------------|---|
|                                                                                                    | Edit Status                       | Edit Status                                                    |                                                          |                  |   |
| <ul> <li>✓ Edit Tags</li> <li>TAGS</li> <li>Investor</li> <li>Downtown</li> <li>10,000+</li> <li>20,000+</li> <li>30,000+</li> </ul> | Edit Tags<br>TAGS<br>Select a Tag | Active Construction Under Contract Lease LOI Proposal Prospect | Edit Type     TYPE     Landlord     Buyer     Consulting | Tenant<br>Seller |   |
| 30,000+<br>40,000+                                                                                                    | UPDATE CA                         | NCEL                                                           |                                                          |                  |   |

Note: Type and Status are system settings, but you can customize your tags (categories) and apply these to multiple prospects at once.

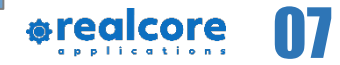

# Add a Note to Multiple Prospects

To add a "Note" to multiple prospects:

- Select your prospects
- Click on the Note icon 譬
- Add your note and click "Add Note" to save it

When the screen refreshes it will take you back to the Prospects page where you can see that your notes have been applied to the selected group of prospects.

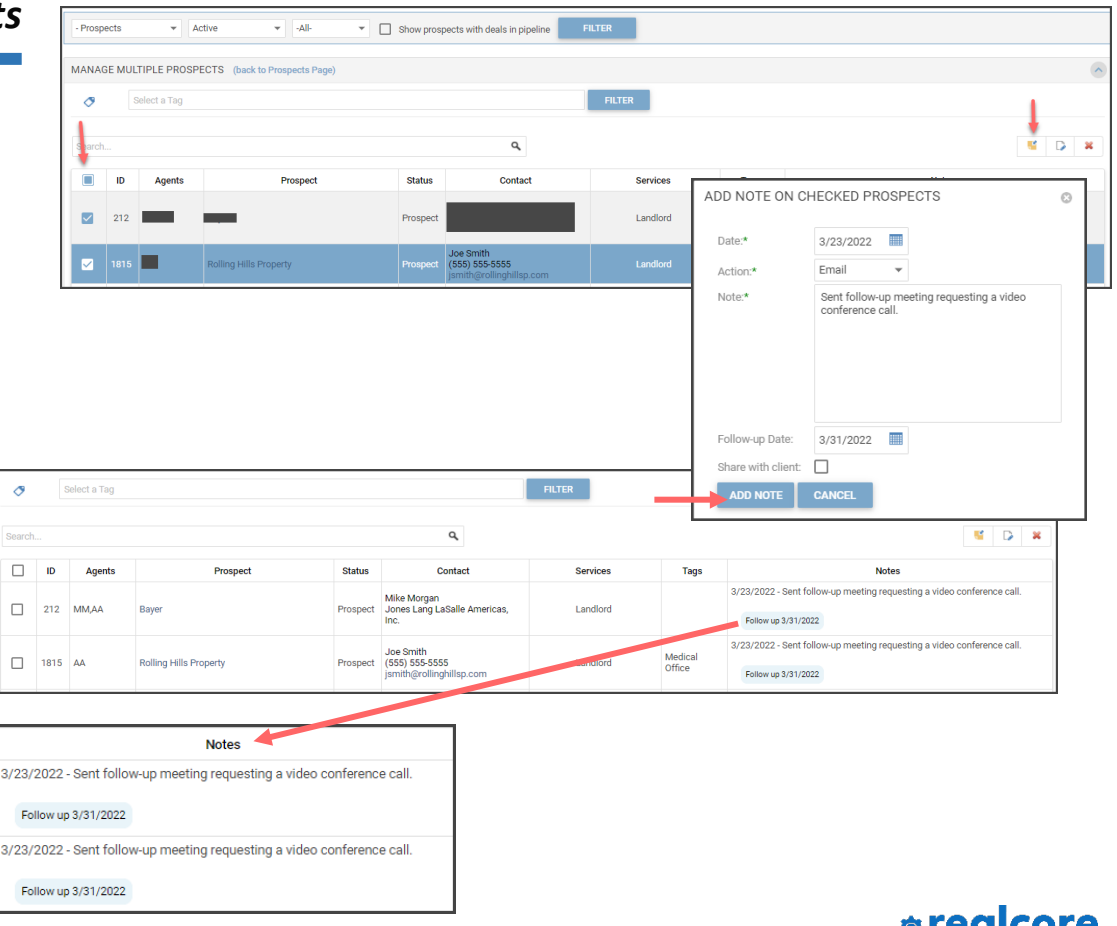

### **Delete Multiple Prospects**

To delete multiple prospects at one time:

- Click the Manage Prospects icon I on the Prospects page
- Select the prospects to delete
- Click the X to delete
- A message will pop up to confirm that you want to move the selected prospects to "Dead" status

Keep in mind that deleted prospects can be found and restored by using the filter feature, filter to "dead" and the dead prospects will populate.

| PROSPECTS |              |  |
|-----------|--------------|--|
| PROJECTS  | -Lease       |  |
| LEASES    | - LOI        |  |
| SALES     | P - Proposal |  |
| CLIENTS   | - Prospect   |  |
| CALENDAR  | Inquiry      |  |
|           | Complete     |  |
|           | Dead         |  |
|           |              |  |

| PROSPECTS       |                         |                |                                  |        |   |    |     | <u>`</u> |
|-----------------|-------------------------|----------------|----------------------------------|--------|---|----|-----|----------|
| Prospects       | ▼ Company View ▼ Active | ▼ -All- ▼ Show | prospects with deals in pipeline | FILTER |   |    |     |          |
| Sort By: Status | 👻 🔗 Select a Tag        | FILTER         |                                  |        |   |    |     | T        |
| Search          |                         | ٩              |                                  |        | G | 66 | ē 🔊 |          |

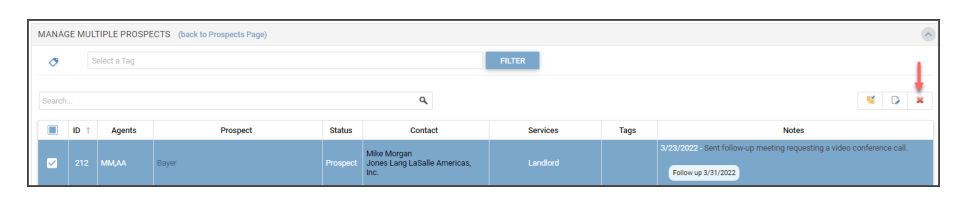

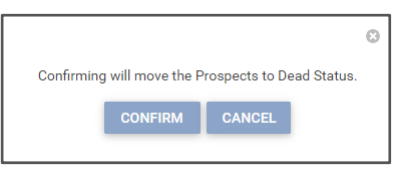

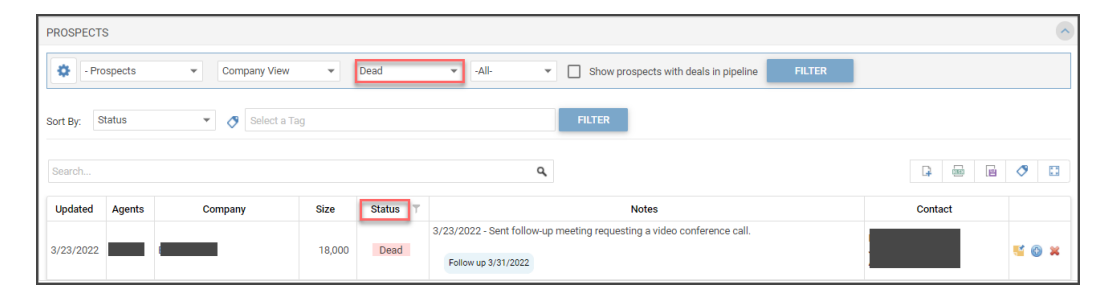

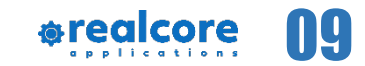

## Tags Explained

Use tags to categorize your prospects.

Your can add tags to prospects from the My Data – Prospects screen. To add a new prospect tag, click on the Tag icon on the right side of the page.

You will be taken to the "Create Tag" screen. Click on the + icon on the right side of the screen to create a new tag.

Click in the "Name" section to create the name of the tag. In the next column, you can choose a color of the tag to help categorize.

You can also share your tags with other Realcore users. Simply find their name and click "Add". Any user added to your tags will be able to mark Prospects with your tags.

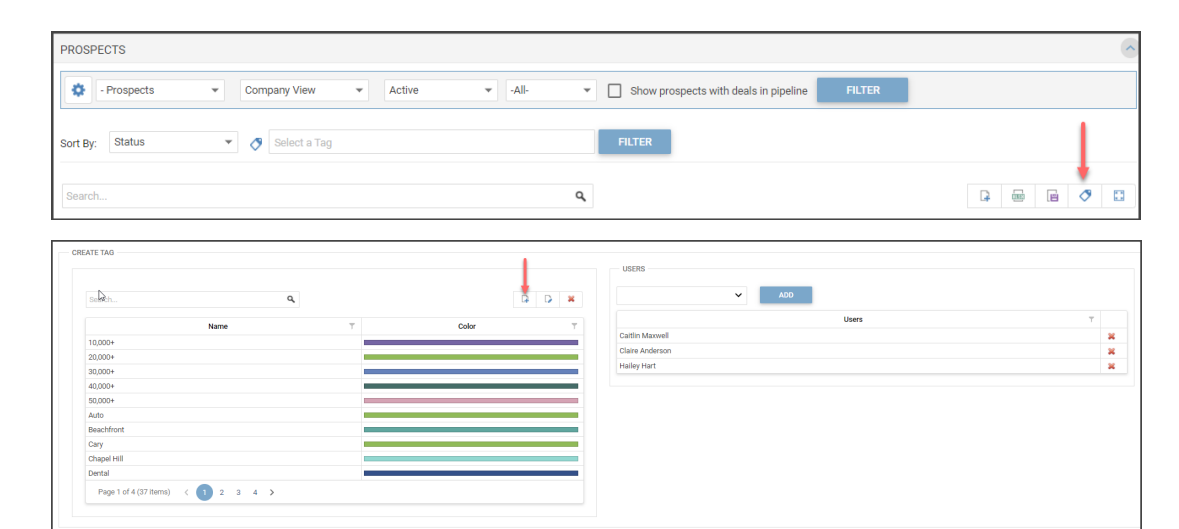

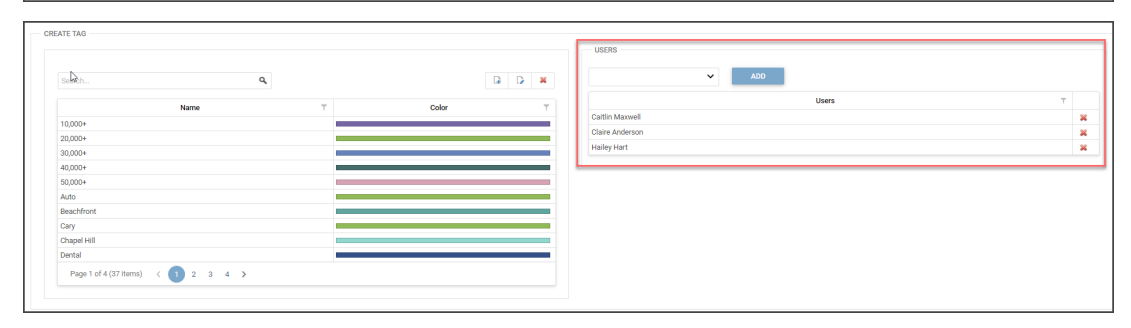

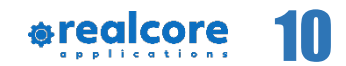

#### **Tagging Multiple Prospects**

criteria. You can always add multiple tags to a single company.

With the new tags saved, you can now tag prospects not only when they are created, but also existing prospects. Using the Manage Prospects icon 🖸 you can select multiple existing companies to add your new tags.

Check the companies you would like to add the new tags, and then click the Edit icon. 🗋

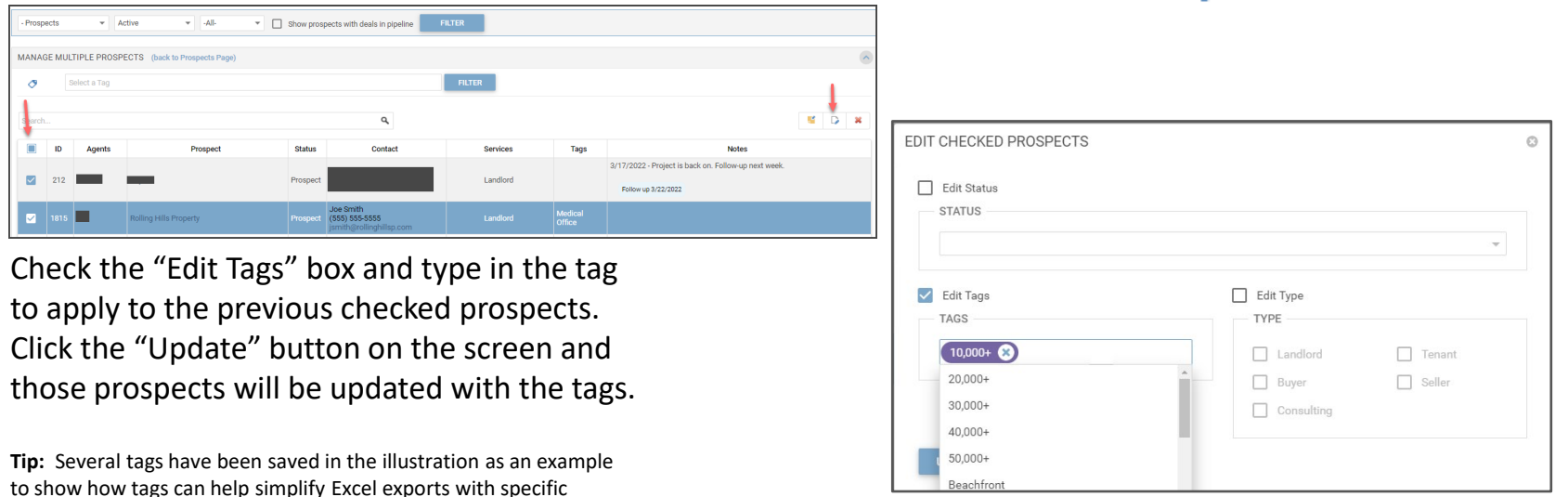

@realcore 11

# Need additional assistance?

# Please email us: <u>Support@realcoreapps.com</u>

A Better Way To Run Your Brokerage Business.

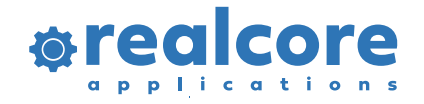

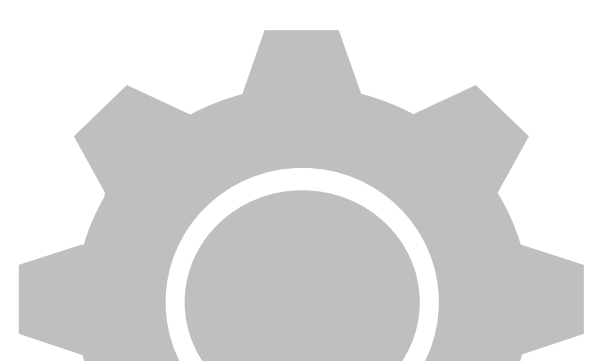